## Wireless USB Card

## User Guide of SW902T

Page 1 - Installing the software of Windows 2000 and XP

Page 2 - Installing the software of Wireless USB Card

Page 6 - Installing the software of Windows Vista

Page 9 - Configuring your wireless network (with Wireless Utility)

Page 13 - Configuring your wireless network (with Microsoft Zero Configuration Tool)

Page 16 - Uninstalling the software of Windows XP

Page 18 - Uninstalling the software of Windows Vista

Page 21 - Installation Troubleshooting - Windows XP including x64 Edition

Page 25 - Installation Troubleshooting - Windows Vista

Page 26 - Installation Troubleshooting - Windows 2000

Page 36 - Wireless Configuration Troubleshooting

#### Installing the software of Windows 2000 and XP

1. After installing the hardware to your system. You may turn on your system.

2. When Windows is loading, it will pop up a window "Found New Hardware Wizard". Click the "Cancel" button.

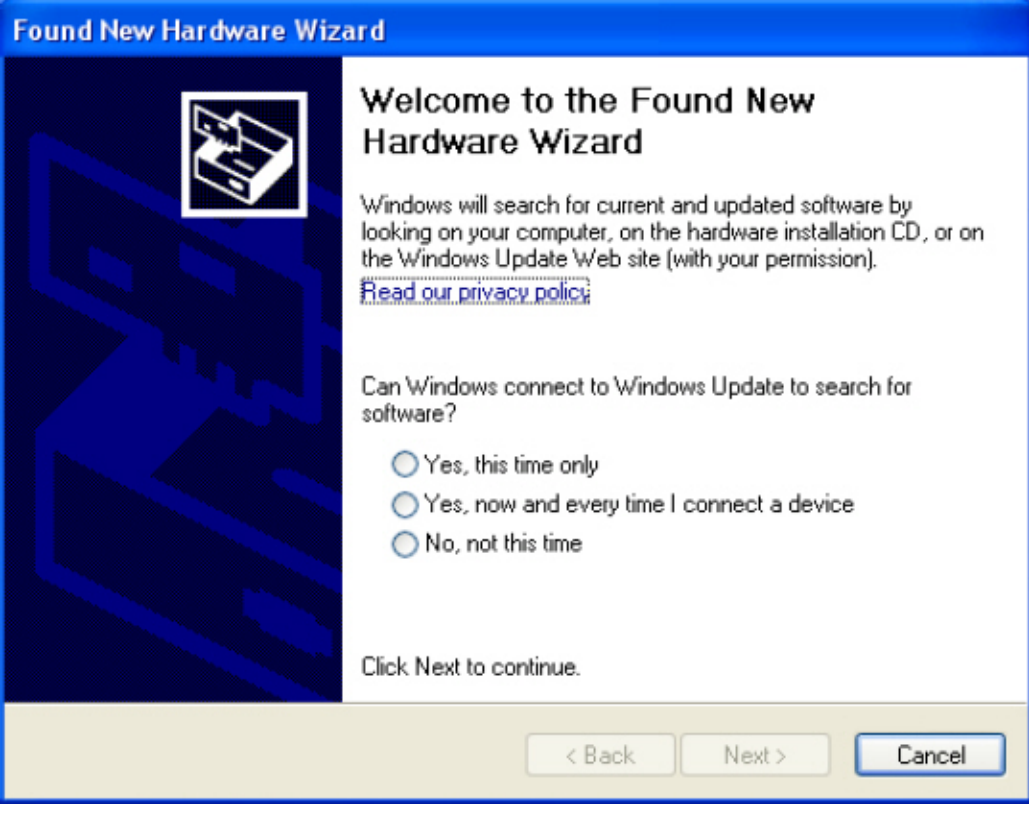

(For Windows 2000 and XP users)

### Installing the software of Wireless USB Card \*Installing the software of Wireless USB Card---Auto run

1. When you insert the wireless USB card to the computer, you will see the following window appear, please click "Yes" to continue :

| Motorola | a USB Card Installer 🛛 🛛 🕅                    |
|----------|-----------------------------------------------|
| 2        | Do you want to install Wireless USB Card now? |
|          | Yes No                                        |

2. And then you will see the installation is processing:

| Motorola USB Card Installer                                |        |
|------------------------------------------------------------|--------|
|                                                            |        |
|                                                            |        |
| Please do not remove the USB Card during the installation. |        |
|                                                            |        |
|                                                            |        |
|                                                            |        |
|                                                            |        |
|                                                            |        |
| InstallShield                                              |        |
|                                                            | Cancel |

3. And you will see this window pop up, which means the installation is completed, please click "OK" to finish the auto run:

| Motorol | a USB Card Installer 🛛 🔀                                                                                                    |
|---------|----------------------------------------------------------------------------------------------------|
| (į)     | Wireless USB Card installation is complete. A device called "Wireless USB Card" has been added to your computer<br>system. Use Windows Wireless Manage to connect to a wireless network. |
|         | ОК                                                                                                    |

# \*Installing the software of Wireless USB Card--- For installing the DVD/CD-ROM drive

1. Insert the provided installation disc into your DVD/CD-ROM drive. The following window should pop up:

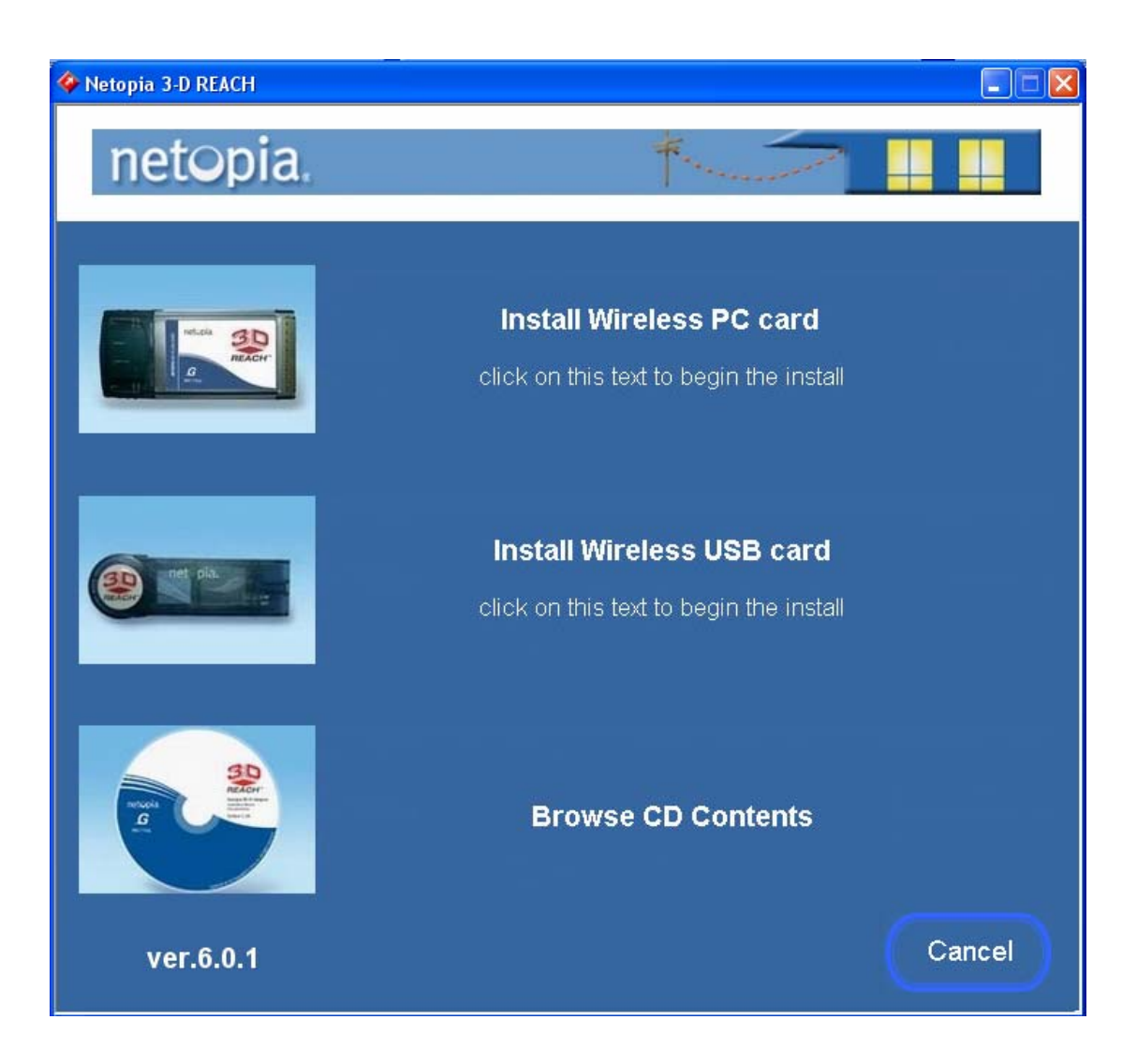

2. Select "Install Wireless USB Card".

3. The setup program should launch and bring you to the window of "Wireless USB Card". Please click on "Yes" to continue.

| Wireless | : USB Card 🛛 🛛                                |
|----------|-----------------------------------------------|
| ?        | Do you want to install Wireless USB Card now? |
|          | Yes No                                        |

4. Windows 98 SE, ME, and 2000 users, please skip to step 5. For Windows XP users, please click the "Next" button.

| Netopia 3D REACH |                                                                                                    |
|------------------|----------------------------------------------------------------------------------------------------|
| netopia.         | *                                                                                                    |
|                  | Please insert the Wireless USB Card now or click "Next" if you want to insert<br>Wireless USB Card later. |
| REACH"           |                                                                                                    |
| InstallShield    | Next>                                                                                                    |

- 5. The software installation should begin. This may take a few minutes. For Windows 98 SE users, insert your Windows 98 SE disc when prompted.
- 6. Please click the "Finish" button, and then the installation of wireless USB card will be completed to add to your computer system.

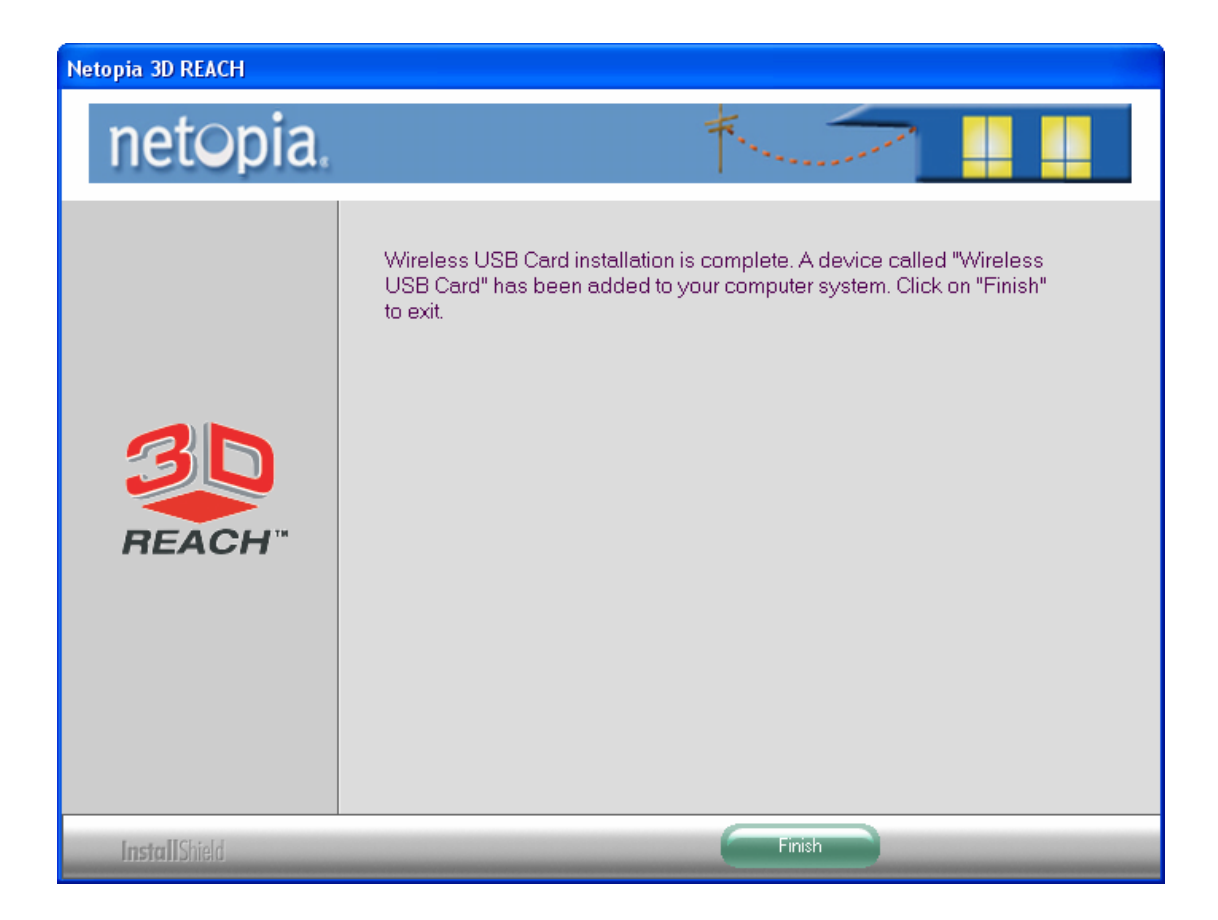

#### Installing the software of Windows Vista

#### \*Installing the software of Wireless USB Card

1. Insert the provided installation disc into your DVD/CD-ROM drive. The following window should pop up:

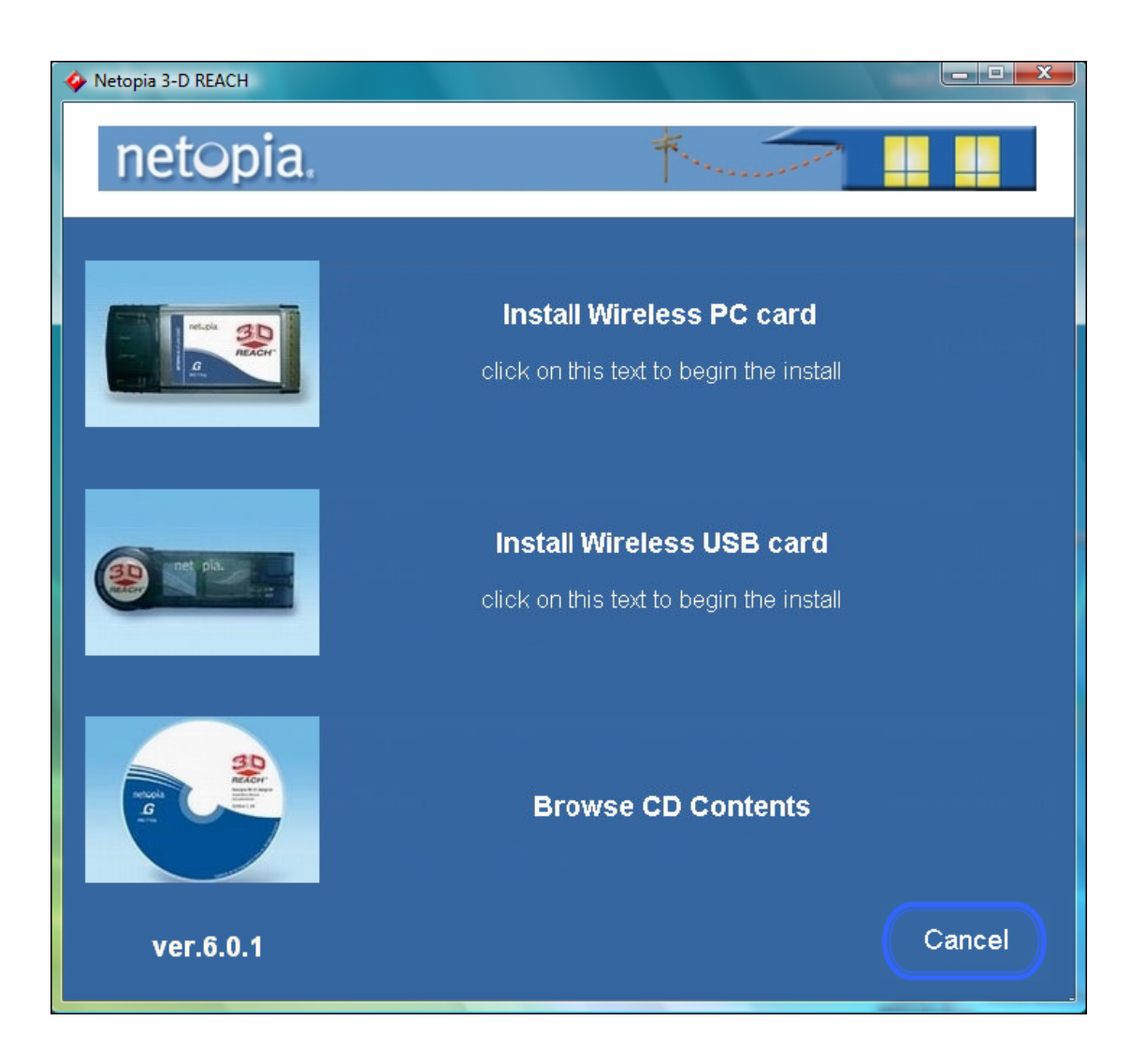

- 2. Select "Install Wireless USB Card".
- 3. The setup program should launch and bring you to the window of "Wireless USB Card". Please click on "Yes" to continue.

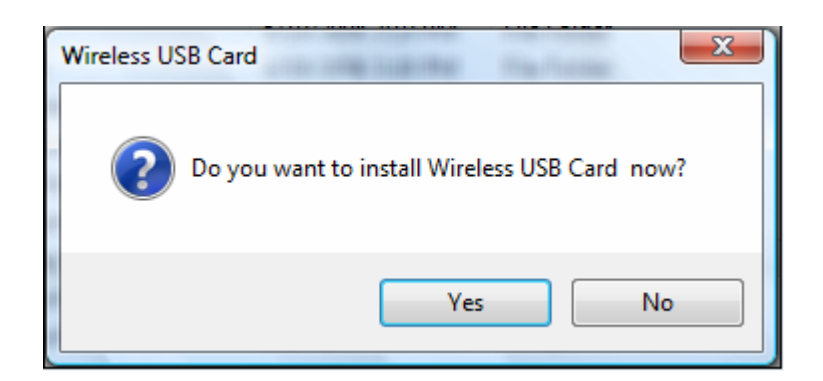

4. Please click the "Next" button to continue the installing process.

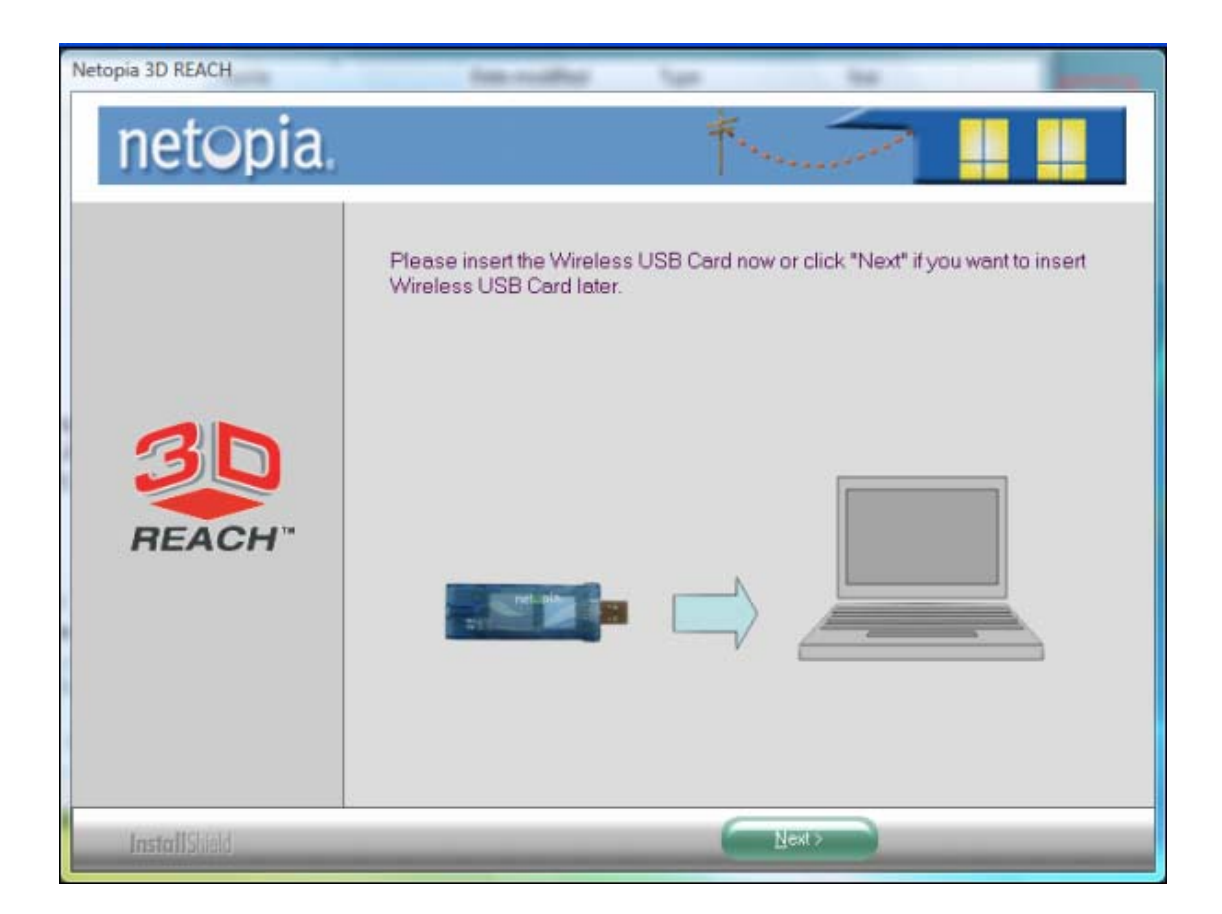

6. Please click the "Finish" button, and then the installation of wireless USB card will be completed to add to your computer system.

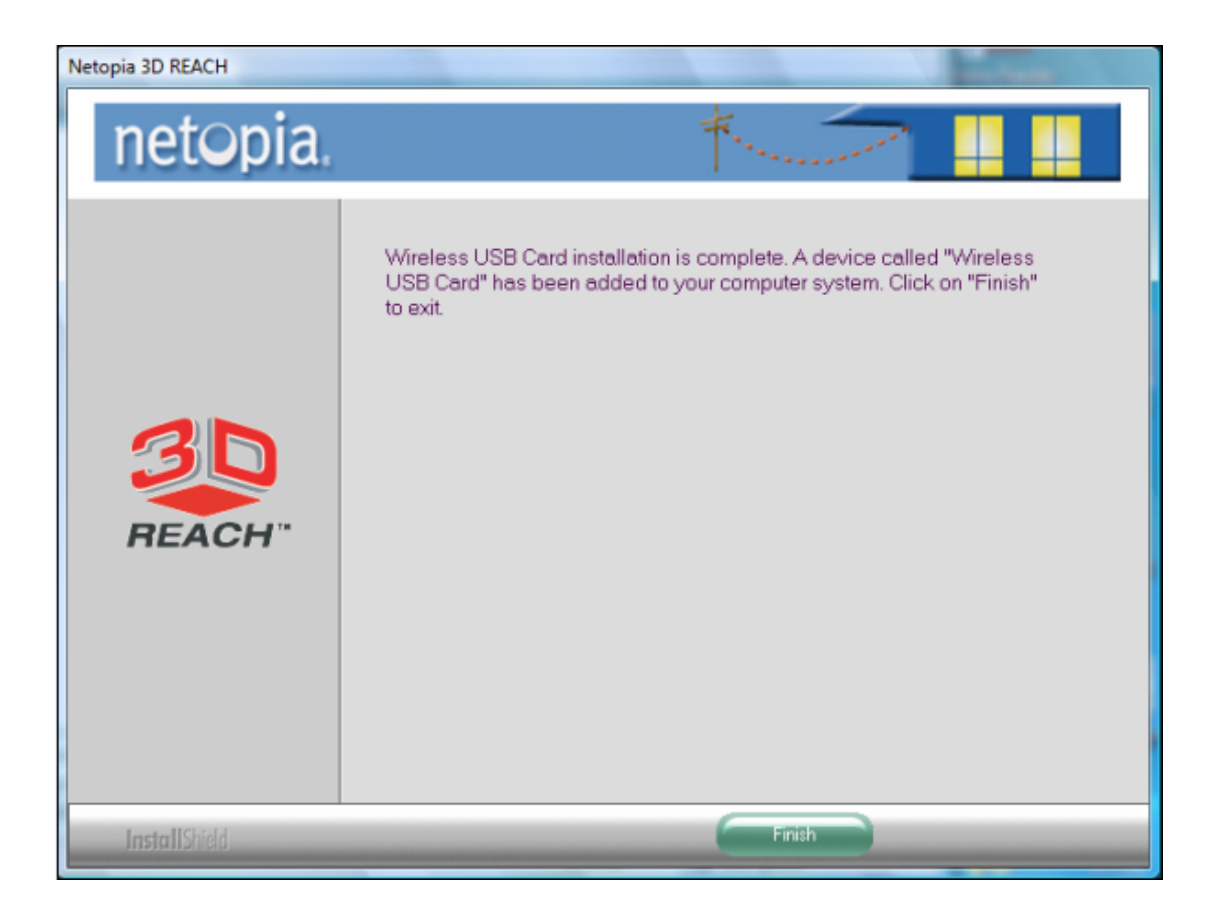

7. Once your system has restarted, you may now configure your wireless network.

#### Configuring your wireless network (with Wireless Utility)

- 1. Windows XP users, if you chose "Microsoft Zero Configuration Tool" during the software installation please skip.
- 2. In your taskbar, locate a small "Red" icon, double click on it.

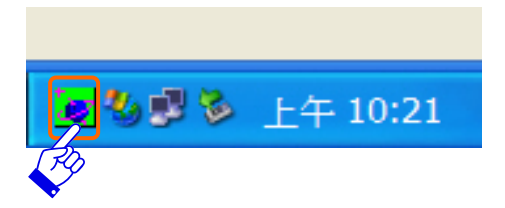

3. It should pull up the utility window. First, click on the "Rescan" button to scan you area for wireless network. Once the scan is complete, select the

desired wireless network from the list and click "Add to Profile" button.

| ofile   Link Status   Site          | Survey Advanced | ∃  QoS | w  | 'PS Configura | ation Abou | it            |
|-------------------------------------|-----------------|--------|----|---------------|------------|---------------|
| SSID                                | BSSID           | Sig    | C  | Encrypt       | Authent    | Network 🔨     |
| 3.5G_Mini_Ser                       | 00-14-85-D0-BB  | 24     | 6  | Open          | Open       | Infrastruc    |
| MiniRouter                          | 00-14-85-D1-78  | 70     | 6  | Open          | Open       | Infrastruc    |
| test_123                            | 00-E0-4C-86-51  | 50     | 6  | TKIP          | WPA        | Infrastruc    |
| R120g_Drink                         | 00-14-85-D0-BE  | 65     | 6  | Open          | Open       | Infrastruc    |
| Wireless_Mobil                      | 00-D0-41-AB-88  | 39     | 6  | Open          | Open       | Infrastruc    |
| Fax_Router                          | 00-D0-41-AB-8C  | 44     | 6  | WEP           | WEP-Key    | Infrastruc    |
| 😸 BR360n                            | 00-E0-4C-86-51  | 100    | 7  | Open          | Open       | Infrastruc    |
| MFP_Server                          | 00-E0-4C-86-51  | 100    | 11 | TKIP;A        | WPA-P      | Infrastruc    |
| 802.11bgn-SSID                      | 00-E0-4C-86-51  | 50     | 11 | Open          | Open       | Infrastruc    |
| Storage_Router                      | 00-0D-F0-25-60  | 44     | 6  | Open          | Open       | Infrastruc    |
| Powerline_Ser                       | 00-14-85-D0-BD  | 24     | 6  | Open          | Open       | Infrastruc    |
| MIS                                 | 00-08-A1-8D-43  | 20     | 8  | Open          | Open       | Infrastruc 🧹  |
| <                                   |                 |        |    |               |            |               |
| Connected <> BR36<br>Total SSID: 13 | 0n              | Rescan |    | Connec        | at Ac      | dd to Profile |
|                                     |                 |        |    |               |            |               |

4. It should pop up the Profile window. If you do not have any wireless security (WEP, WPA, WPA2, and etc.) set on your wireless network, simply click the "OK" button and skip to step6. If you do have wireless securities on your wireless network click on the "Authentication and Security" tab.

| Add Profile                                                  |                         |
|--------------------------------------------------------------|-------------------------|
| Configuration Authentication and Security                    |                         |
| Profile Name PROF1                                           | SSID Xin1_Router        |
| <ul> <li>PSM</li> <li>CAM (Constantly Awake Mode)</li> </ul> | PSM (Power Saving Mode) |
| Network Type Infrastructure                                  | TX Power Auto           |
| RTS Threshold                                                | 2347 2347               |
| Fragment Threshold 256 '                                     | 2346 2346               |
| ·                                                            | OK Cancel Help          |

- 5. Set your wireless securities settings, when completed, click the OK" button.
  - If you have WEP, typically you only enter your WEP key in Key#1.

- If you have WPA, typically you only enter your WPA key in the WPA Preshared Key.

| Add Profile         |                          |                        |                              |                            |                               |                                     |           |
|---------------------|--------------------------|------------------------|------------------------------|----------------------------|-------------------------------|-------------------------------------|-----------|
| Configuration       | Authenti                 | ication ar             | nd Security                  |                            |                               |                                     |           |
| Authentica          | ition Type               | :                      | Open                         | <b>•</b>                   | Use 802.1:                    | <b>x</b> 802.1)                     | : Setting |
| Encryption          | :                        |                        | WEP                          |                            |                               |                                     | •         |
| WPA Pres            | hared Key                | <i>!</i> :             |                              |                            |                               |                                     |           |
| -Wep Key            | ,                        |                        |                              |                            |                               |                                     |           |
| Keyt                | ‡1                       | Hex                    | •                            | *******                    |                               |                                     |           |
| C Keyt              | ‡2  Î                    | Hex                    | •                            |                            |                               |                                     |           |
| C Keyt              | ‡3                       | Hex                    | •                            |                            |                               |                                     |           |
| C Keyt              | ‡4  I                    | Hex                    | •                            |                            |                               |                                     |           |
|                     |                          |                        |                              |                            |                               |                                     |           |
|                     |                          |                        |                              |                            |                               | Show Pass                           | word      |
| * WEP 6<br>* WEP 12 | 4 Bits Enc<br>8 Bits Enc | cryption:<br>cryption: | Please Keyin<br>Please Keyin | 10 HEX char<br>26 HEX char | acters or 5A<br>acters or 137 | SCII characters<br>ASCII characters |           |
|                     |                          |                        |                              |                            | OK                            | Cancel                              | Help      |

6. You should now see the profile you created, select on the profile and click the Activate button to establish a wireless connection. The green box next to the profile indicates you're connected and you may close the Wireless Utility window by clicking the "OK" button. Note: We recommend Windows 98 SE and ME users to restart their system after they activated their profile.

| Profile Name | SSID<br>Xim1_Router | Channel<br>Auto | Encryption<br>Open | Authentic<br>Open | Network Ty<br>Infrastructure |
|--------------|---------------------|-----------------|--------------------|-------------------|------------------------------|
|              |                     |                 |                    |                   |                              |
|              |                     |                 |                    |                   |                              |
|              |                     |                 |                    |                   |                              |
|              |                     |                 |                    |                   |                              |
|              |                     |                 |                    |                   |                              |
|              |                     |                 |                    |                   |                              |
| Add          | D                   | elete           | Edit               |                   | Connect                      |

# Configuring your wireless network (with Microsoft Zero Configuration Tool)

- Warning: Due to security reasons, we strongly recommend updating
  Windows XP to service pack 2 and above, if you have not done so.
  If you do not wish to update, please use the Wireless Utility-by
  right clicking on the taskbar icon and selecting "Use Zero
  Configuration as Configuration Utility".
- 1. Double click on the computer with wireless signal icon in your taskbar.

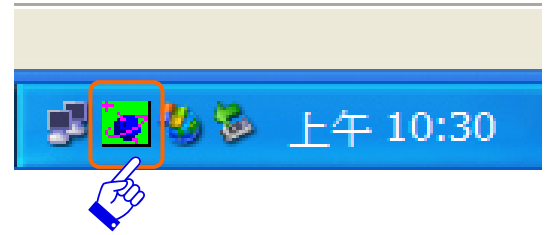

 The wireless utility window should pop up. Please click on "Rescan", Once the "Rescan" is complete, select the wireless network from the list

| Xin1_Router      | 00-14-85-D0-BE-86 | 100    |     |        |         | and the second second se |
|------------------|-------------------|--------|-----|--------|---------|----------------------------------------------------------------------------------------------------|
| Liebter D622a    |                   | 100    | 6   | Open   | Open    | Infrastruct                                                                                                    |
| Lichter_Hozzg    | 00-14-85-D0-BE-38 | 100    | 4   | TKIP   | WPA-PSK | Infrastruct                                                                                                    |
| MFP_Server_Rou.  | 00-14-85-D0-BC-5C | 91     | 6   | Open   | Open    | Infrastruct                                                                                                    |
| R122g_AP         | 00-14-85-D0-BC-4D | 81     | 6   | Open   | Open    | Infrastruct                                                                                                    |
| Xin1_Router      | 00-0D-F0-25-60-55 | 39     | 6   | Open   | Open    | Infrastruct                                                                                                    |
| netopia3347      | 00-0F-CC-B1-1B-88 | 70     | 6   | Open   | Open    | Infrastruct                                                                                                    |
| DR120g_Ashyan    | 00-14-85-D0-BA-DF | 60     | 6   | Open   | Open    | Infrastruct                                                                                                    |
| R120g_AP         | 00-14-85-D0-BE-00 | 44     | 6   | Open   | Open    | Infrastruct                                                                                                    |
| Xin1_Router      | 00-0C-43-25-61-00 | 20     | 6   | Open   | Open    | Infrastruct                                                                                                    |
| Xin1_Router_RR_  | 00-0E-2E-43-58-8E | 10     | 6   | WEP    | WEP-Key | Infrastruct                                                                                                    |
| NaviMR122g       | 00-14-85-D0-BF-91 | 20     | 6   | Open   | Open    | Infrastruct                                                                                                    |
| Native 802.11 AP | 00-02-44-B2-C6-CE | 39     | 11  | Open   | WPA-PS_ | Infrastruct                                                                                                    |
| UISU             | 00-E0-4C-81-86-21 | 96     | 11  | WEP    | WEP-Key | Infrastruct                                                                                                    |
| 122_PB_TEST      | 00-14-85-D1-78-D5 | 44     | 11  | Open   | Open    | Infrastruct                                                                                                    |
| Native 802.11 AP | 00-02-44-B5-89-C3 | 34     | 11  | Open   | WPA-PS_ | Infrastruct 🗸                                                                                                    |
|                  |                   | 11     |     |        |         | >                                                                                                    |
| escanning        |                   |        | . 1 |        | . 1 .   | 14-14-14-14-14-14-14-14-14-14-14-14-14-1                                                                                                    |
| otal SSID: 16    |                   | Hescer |     | Connec | N       | dd to Profile                                                                                                    |

and click the "Connect" button.

3. If the wireless network has wireless security settings, it will prompt you to type in the wireless network key. Type in the "wireless Network Key" and retype the wireless network key in the "Confirm Network Key". The network key is usually your WEP key or your WPA-PSK key. If your wireless network does not have any security settings enabled, skip to step 4.

| Wireless Network Connecti                                   | ion 4 🛛 😨                                                                  |    |
|-------------------------------------------------------------|----------------------------------------------------------------------------|----|
| The following wireless network, select it from the lis      | rork(s) are available. To access a wireless<br>st, and then click Connect. |    |
| Available wireless networks                                 | 5.                                                                         |    |
| Lichter_R622g                                               | ^                                                                          |    |
| Xin1_Router_SSID                                            |                                                                            | Í. |
| 1 WE-1100                                                   | *                                                                          |    |
| I MVAP                                                      |                                                                            | 2  |
| This wireless network requi<br>access this network, type th | res the use of a network key (WEP). To<br>e key, then click Connect.       |    |
| Network key:                                                |                                                                            | ]  |
| Confirm network key:                                        |                                                                            | ]  |
| Enable IEEE 802.1                                           | x authentication for this network                                          |    |
| If you are having difficulty co                             | onnecting to a network, click Advanced.                                    |    |
| Advanced                                                    | Connect Cancel                                                             | ]  |

4. Once the wireless network is displayed as "Connected", which means you have successfully connected to your wireless network.

| SSID                | BSSID             | Sign  | Ch_  | Encryption | Authentic | Network Typ    |
|---------------------|-------------------|-------|------|------------|-----------|----------------|
| Xin1_Router         | 00-14-85-D0-BE-86 | 76    | 6    | Open       | Open      | Infrastructure |
| Xin1_Router_LAN     | 00-0D-F0-21-33-05 | 24    | 1    | Open       | Open      | Infrastructure |
| Lichter_R622g       | 00-14-85-D0-BE-3B | 100   | 4    | TKIP       | WPA-PSK   | Infrastructure |
| DR120g_Ashyan       | 00-14-85-D0-BA-DF | 81    | 5    | Open       | Open      | Infrastructure |
| R122g_AP            | 00-14-85-D0-BC-4D | 86    | 5    | Open       | Open      | Infrastructure |
| netopia3347         | 00-0F-CC-B1-1B-88 | 70    | 6    | Open       | Open      | Infrastructure |
| Xin1_Router         | 00-0C-43-25-61-00 | 20    | 5    | Open       | Open      | Infrastructure |
| R120g_AP            | 00-14-85-D0-BE-00 | 50    | 5    | Open       | Open      | Infrastructure |
| MFP_Server_Rou      | 00-14-85-D0-BC-5C | 91    | 6    | Open       | Open      | Infrastructure |
| Xin1_Router         | 00-0D-F0-25-60-55 | 29    | 6    | Open       | Open      | Infrastructure |
| WE-1100             | 00-14-85-D0-BF-91 | 55    | 5    | Open       | Open      | Infrastructure |
| Native 802.11 AP    | 00-02-44-B2-C6-CE | 39    | 11   | Open       | WPA-PS    | Infrastructure |
| UISU                | 00-E0-4C-81-86-21 | 50    | 11   | WEP        | WEP-Key   | Infrastructure |
| 122_PB_TEST         | 00-14-85-D1-78-D5 | 70    | 11   | Open       | Open      | Infrastructure |
| Native 802.11 AP    | 00-02-44-B5-89-C3 | 39    | 9 11 | Open       | WPA-PS    | Infrastructure |
| <                   |                   |       |      |            |           | >              |
| connected <> Xin1_R | outer             |       |      | -          | r.        |                |
|                     |                   | Resca | n    | Connec     | t A       | dd to Profile  |
| otal SSID: 15       |                   |       |      |            |           |                |
|                     |                   |       |      |            |           |                |

#### Uninstalling the software of Windows XP

 Click on your start menu. Next go to "Programs" or "All Programs". Next go to the folder "Wireless USB Card". Next select "Uninstall".

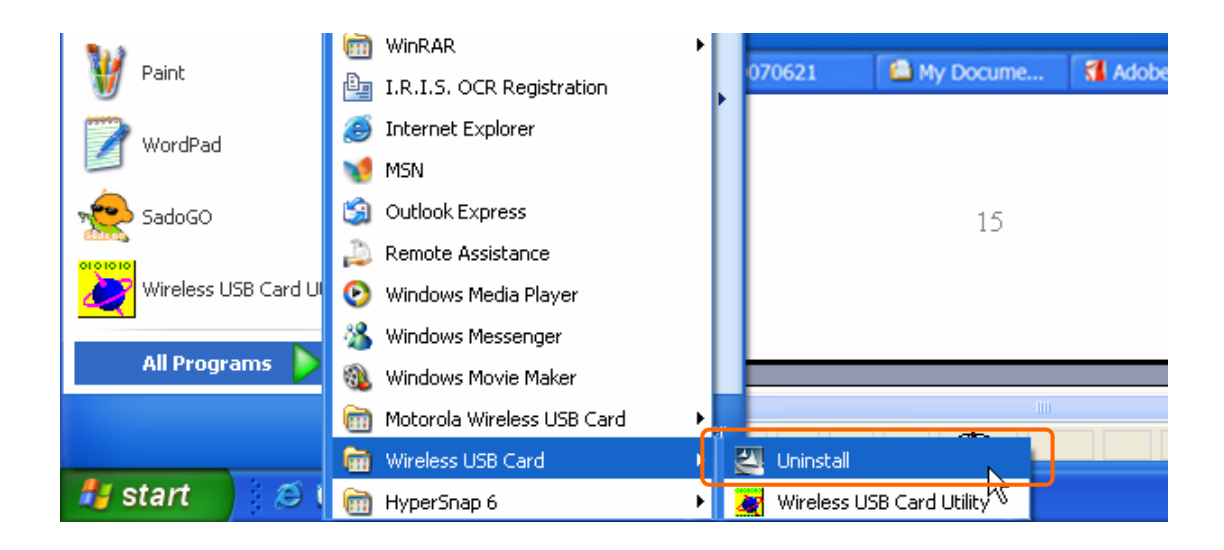

2. The uninstall window should pop up. If you do not want to uninstall it, click on "Cancel" button.

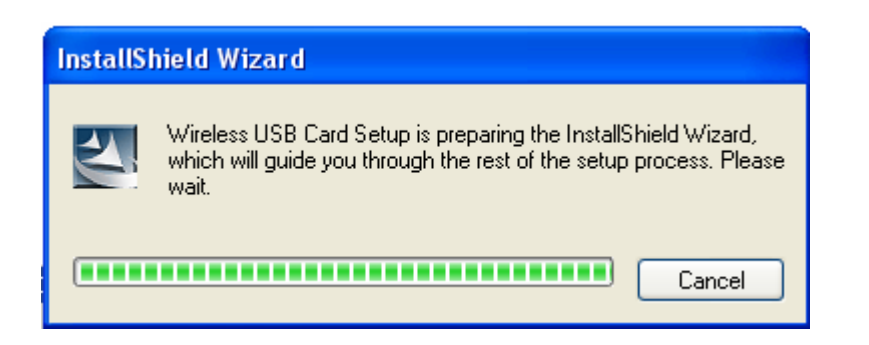

3. The uninstall process should begin and may take a few minutes. Once completed, click "Uninstall" to start, Otherwise, click "Cancel" to cancel.

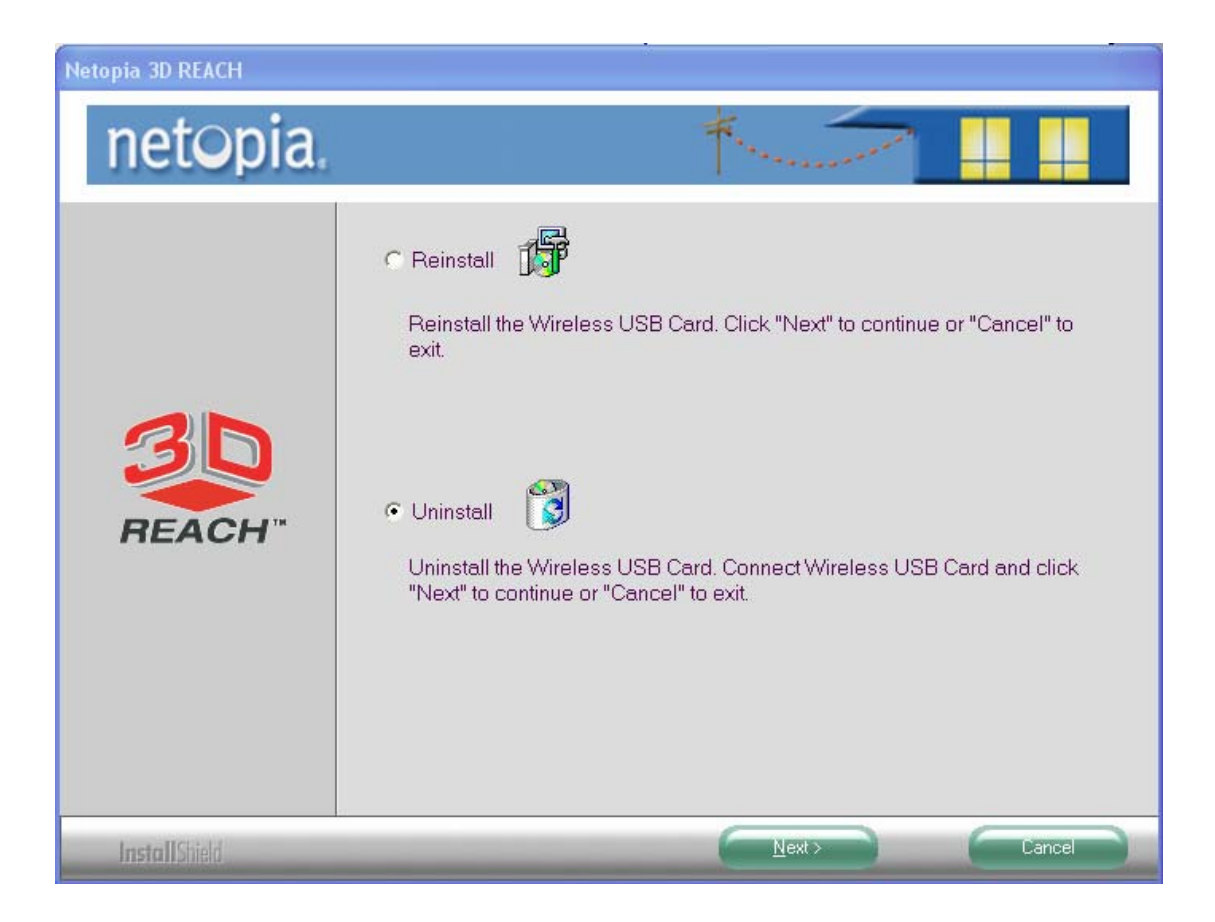

#### Uninstalling the software of Windows Vista

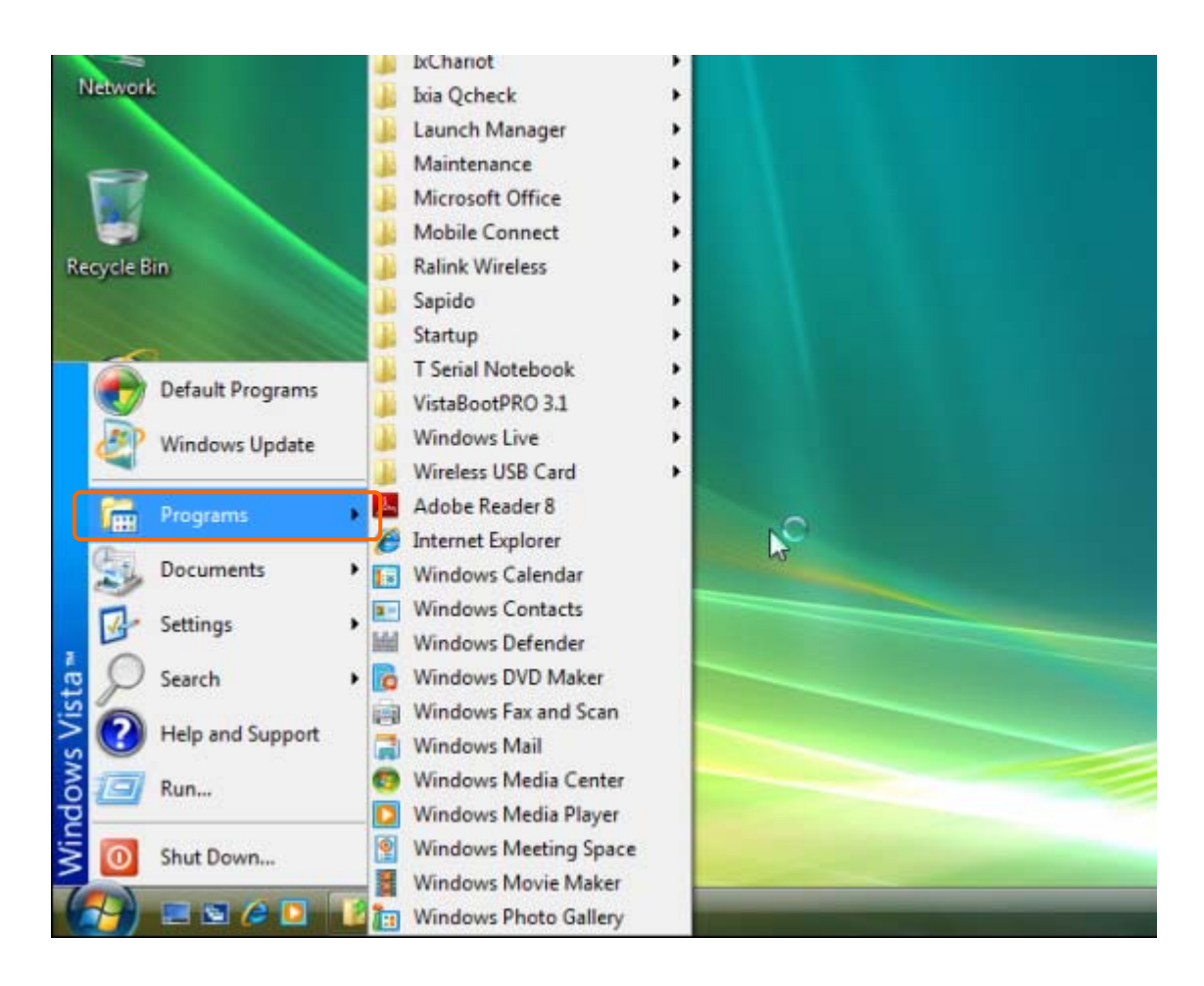

1. Click on your start menu. Next go to "Programs".

2. Next go to the folder "Wireless USB Card". Next select "Uninstall".

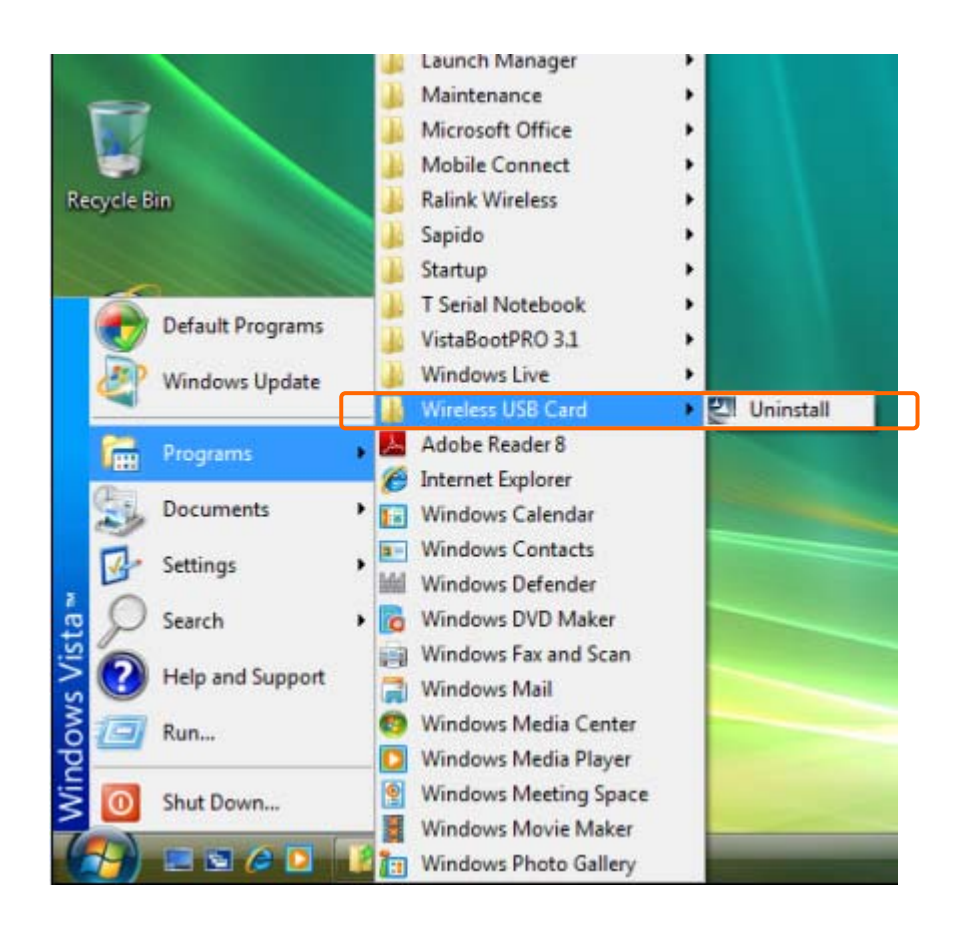

3. The uninstall window should pop up. If you do not want to uninstall it, click on "Cancel" button.

| InstallShield Wizard |                                                                                                    |  |  |
|----------------------|----------------------------------------------------------------------------------------------------|--|--|
| J                    | Wireless USB Card Setup is preparing the InstallShield Wizard,<br>which will guide you through the rest of the setup process. Please<br>wait. |  |  |
|                      | Cancel                                                                                                    |  |  |

4. The uninstall process should begin and may take a few minutes. Once completed, click "Uninstall" to start, Otherwise, click "Cancel" to cancel.

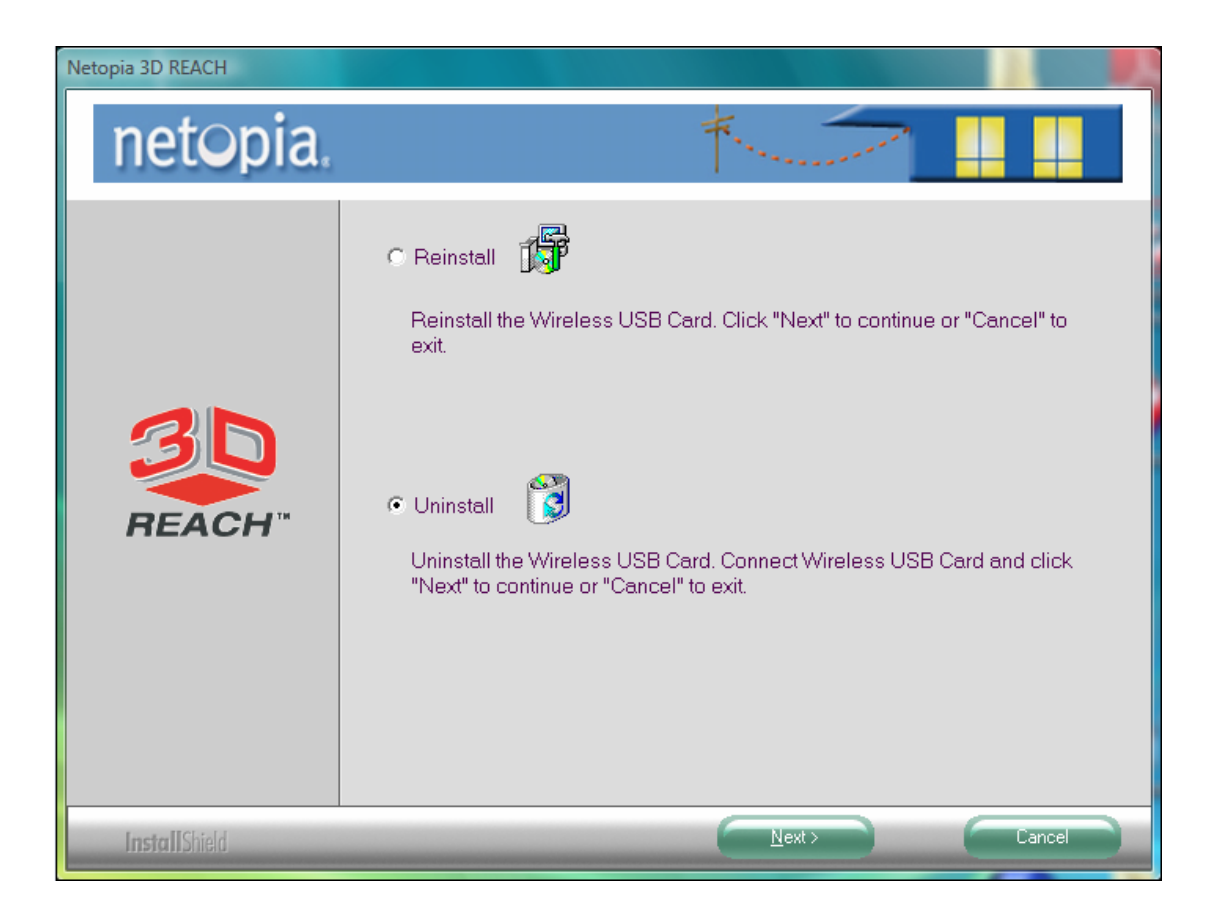

5. Once it's completed, click "Finish" to finish the uninstalling process and exit.

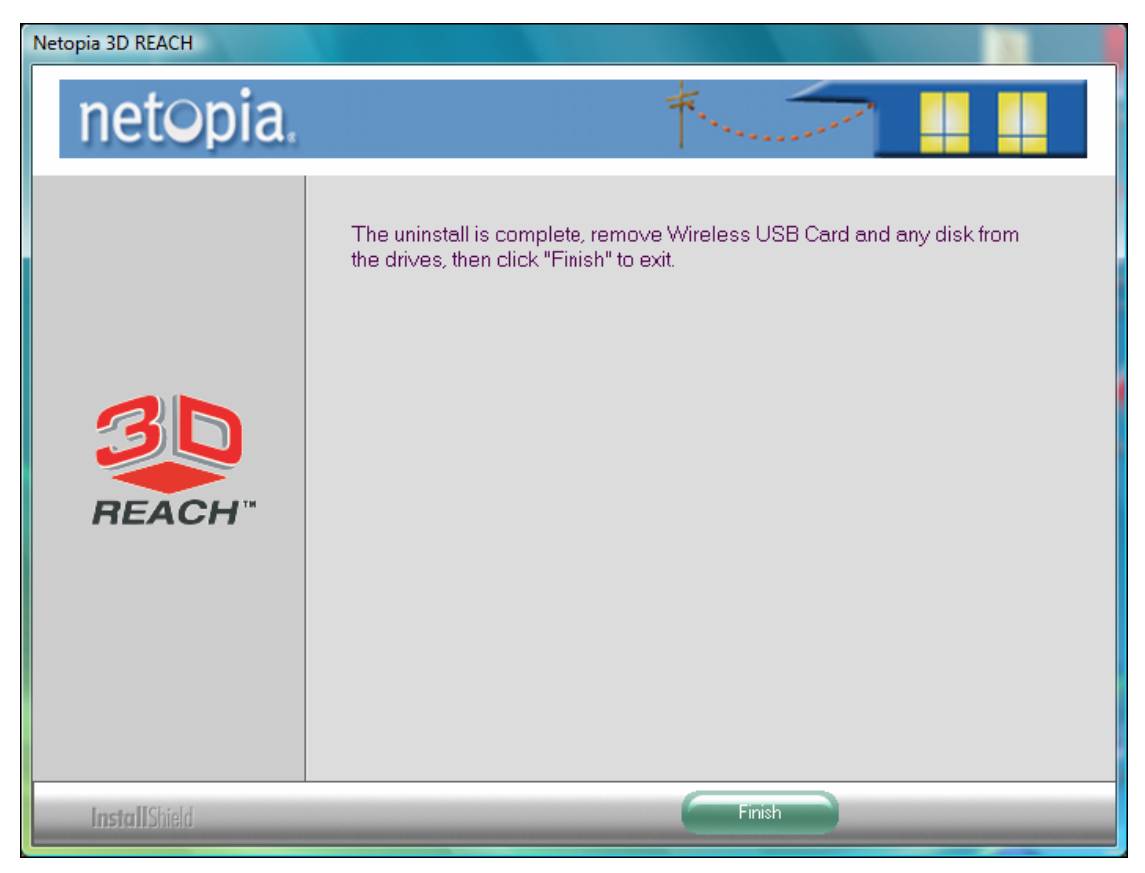

#### Installation Troubleshooting

Note: Windows 98 SE and ME users please check website at www.nvtechusa.com for any driver update, if you experience installation issue.

#### A. Windows XP (including x64 Edition)

If you encounter installation issues with Windows XP, please do the following steps:

1. With the installation disc inside your computer and the adapter connected to your system, restart your system.

2. The "Found New Hardware Wizard" window should open. Select "No, not this time" option and click the "Next" button.

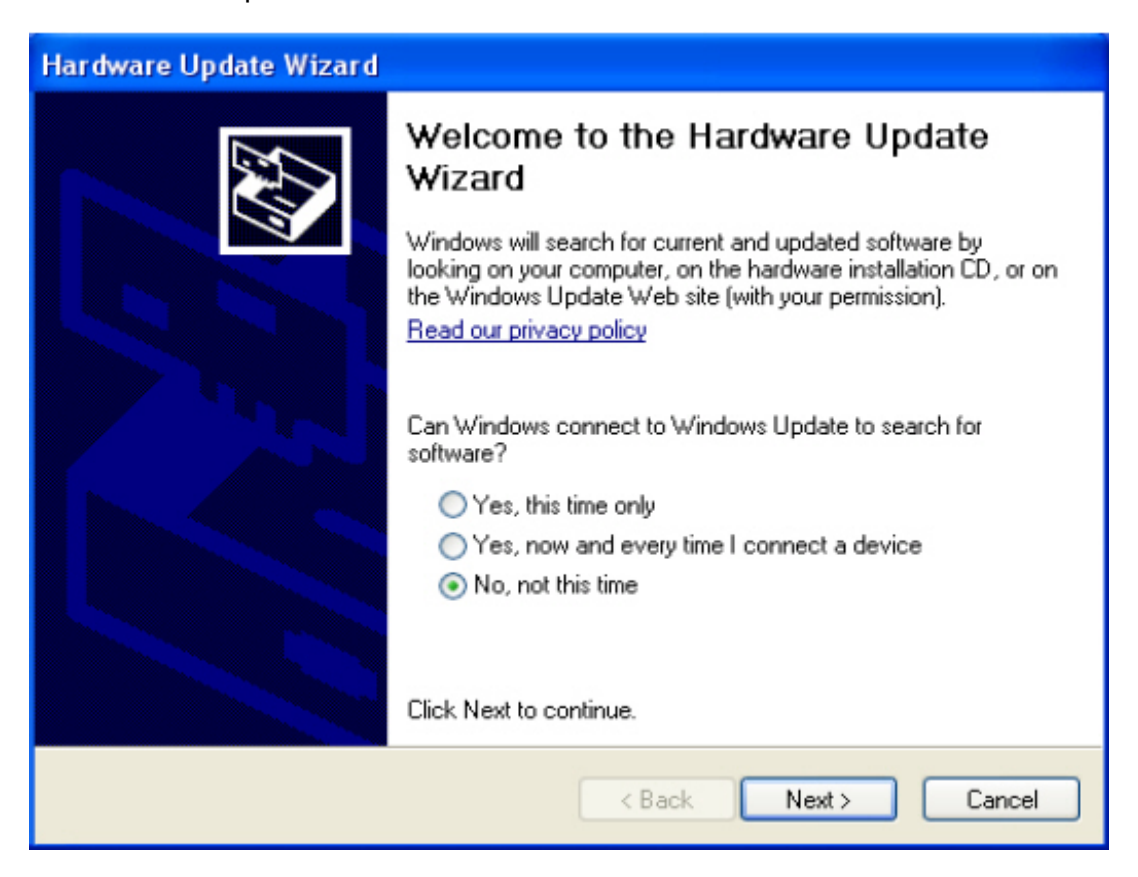

3. Select "Install from a list or specific location (Advanced)" option and click the "Next" button.

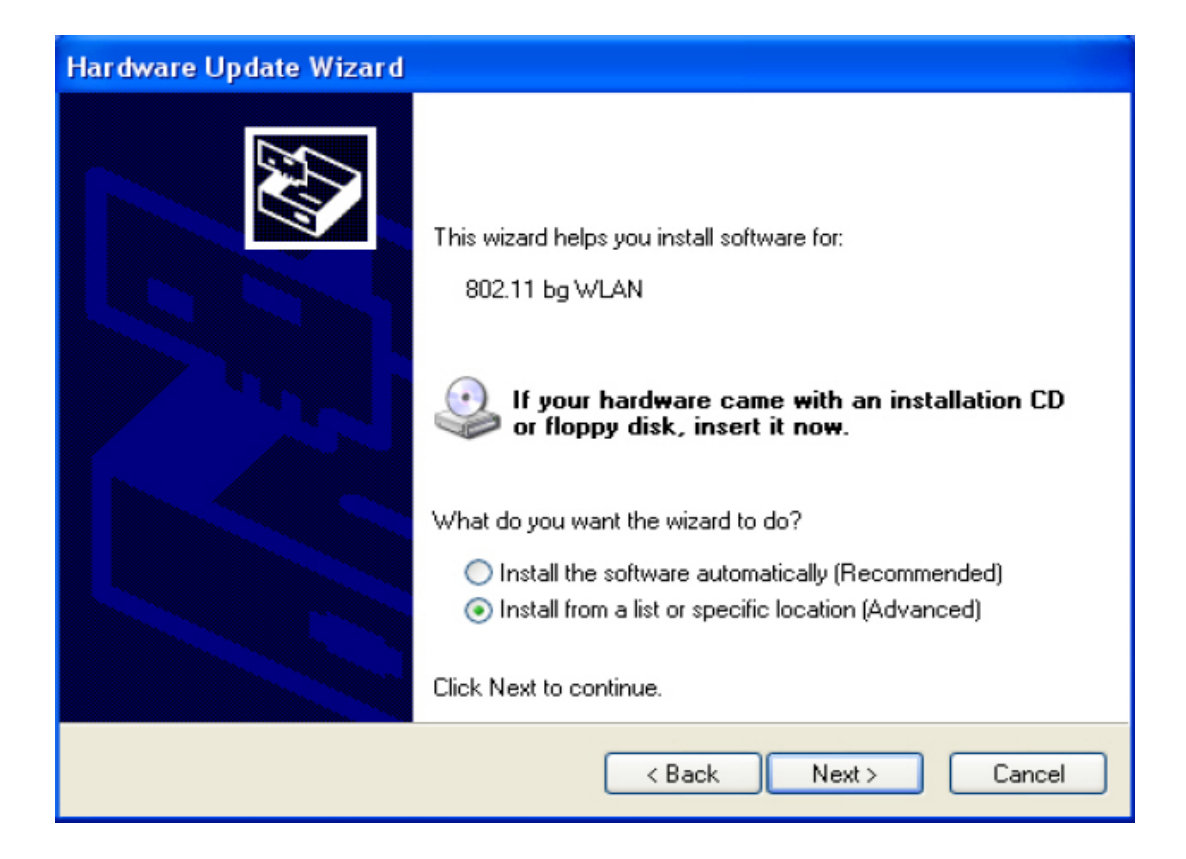

4. Check "Include this location in the search:" and click the "Browse" button.

| Hardware Update Wizard                                                                                                    |  |  |  |
|----------------------------------------------------------------------------------------------------|--|--|--|
| Please choose your search and installation options.                                                                                                    |  |  |  |
| <ul> <li>Search for the best driver in these locations.</li> </ul>                                                                                             |  |  |  |
| Use the check boxes below to limit or expand the default search, which includes local<br>paths and removable media. The best driver found will be installed.   |  |  |  |
| Search removable media (floppy, CD-ROM)                                                                                                    |  |  |  |
| Include this location in the search:                                                                                                    |  |  |  |
| Browse                                                                                                    |  |  |  |
| O Don't search. I will choose the driver to install.                                                                                                    |  |  |  |
| Choose this option to select the device driver from a list. Windows does not guarantee that<br>the driver you choose will be the best match for your hardware. |  |  |  |
|                                                                                                    |  |  |  |
| < Back Next > Cancel                                                                                                    |  |  |  |

- Click on the + button next to "My Computer". Click on the + button next to "(name of disc)". Click on the + button next to "Driver" folder.
- If you're using PCI, notebook, or mini-PCI adapter; please choose the PCI Card folder
- If you're using USB adapter; please choose the USB Card folder
- If you're using the regular Windows XP, select the "Windows XP" folder and click the "OK" button.
- If you're using Windows XP 64 bit edition, select the "Windows 64-bit Edition" folder and click the "OK" button

| Hardware Update Wizard                                                                                                    |  |  |  |
|----------------------------------------------------------------------------------------------------|--|--|--|
| Please choose your search and installation options.                                                                                                    |  |  |  |
| <ul> <li>Search for the best driver in these locations.</li> </ul>                                                                                             |  |  |  |
| Use the check boxes below to limit or expand the default search, which includes local<br>paths and removable media. The best driver found will be installed.   |  |  |  |
| Search removable media (floppy, CD-ROM)                                                                                                    |  |  |  |
| Include this location in the search:                                                                                                    |  |  |  |
| Browse                                                                                                    |  |  |  |
| On't search. I will choose the driver to install.                                                                                                    |  |  |  |
| Choose this option to select the device driver from a list. Windows does not guarantee that<br>the driver you choose will be the best match for your hardware. |  |  |  |
|                                                                                                    |  |  |  |
| < Back Next > Cancel                                                                                                    |  |  |  |

6. Once you're back in the "Found New Hardware Wizard" window, click the "Next" button to begin the installation.

| Hardware Update Wizard                                                                                                    |  |  |  |
|----------------------------------------------------------------------------------------------------|--|--|--|
| Please choose your search and installation options.                                                                                                    |  |  |  |
| <ul> <li>Search for the best driver in these locations.</li> </ul>                                                                                             |  |  |  |
| Use the check boxes below to limit or expand the default search, which includes local<br>paths and removable media. The best driver found will be installed.   |  |  |  |
| Search removable media (floppy, CD-ROM)                                                                                                    |  |  |  |
| Include this location in the search:                                                                                                    |  |  |  |
| Browse                                                                                                    |  |  |  |
| On't search. I will choose the driver to install.                                                                                                    |  |  |  |
| Choose this option to select the device driver from a list. Windows does not guarantee that<br>the driver you choose will be the best match for your hardware. |  |  |  |
|                                                                                                    |  |  |  |
| < Back Next > Cancel                                                                                                    |  |  |  |

7. Once the installation is complete, click on the "Finish" button to exit the "Found New Hardware Wizard". You can now configure your wireless network from Microsoft's Zero Configuration Tool (see page 6 for more details).

#### B. Windows Vista

Once when you start to install the software of Windows Vista at the first time, the following window of "Found New Hardware" should pop up, please just directly click "Cancel" to skip it for computer program to auto processing, otherwise, it will cause the unnecessary interference to the installing procedure of T-serial software.

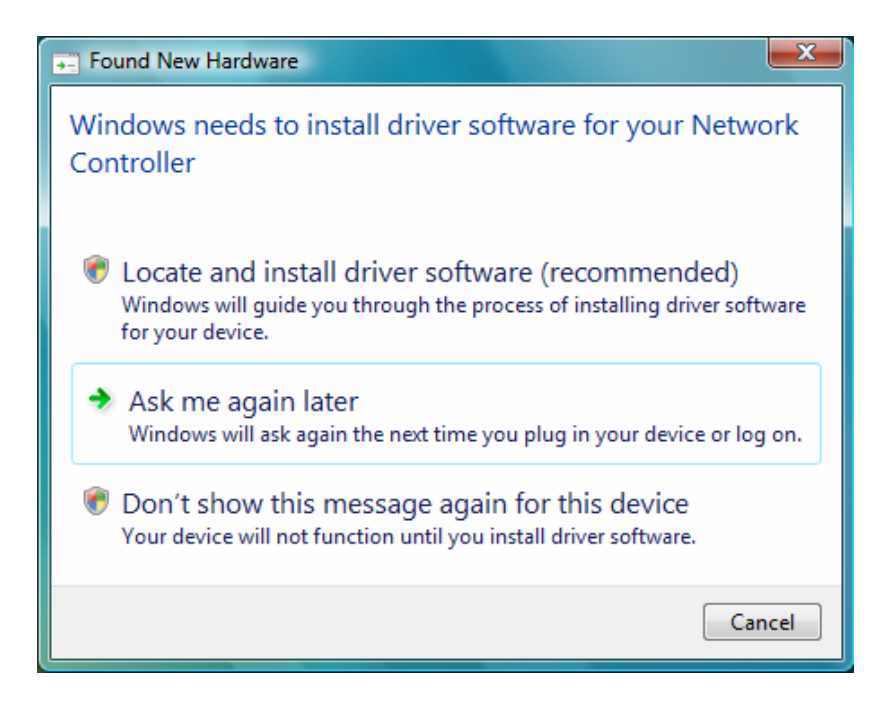

#### c. Windows 2000

- If you encounter installation issues with Windows 2000, please do the following steps:
- 1. With the installation disc inside your computer and the adapter connected to your system, restart your system.
- The "Found New Hardware Wizard" window should open. Click the "Next" button.

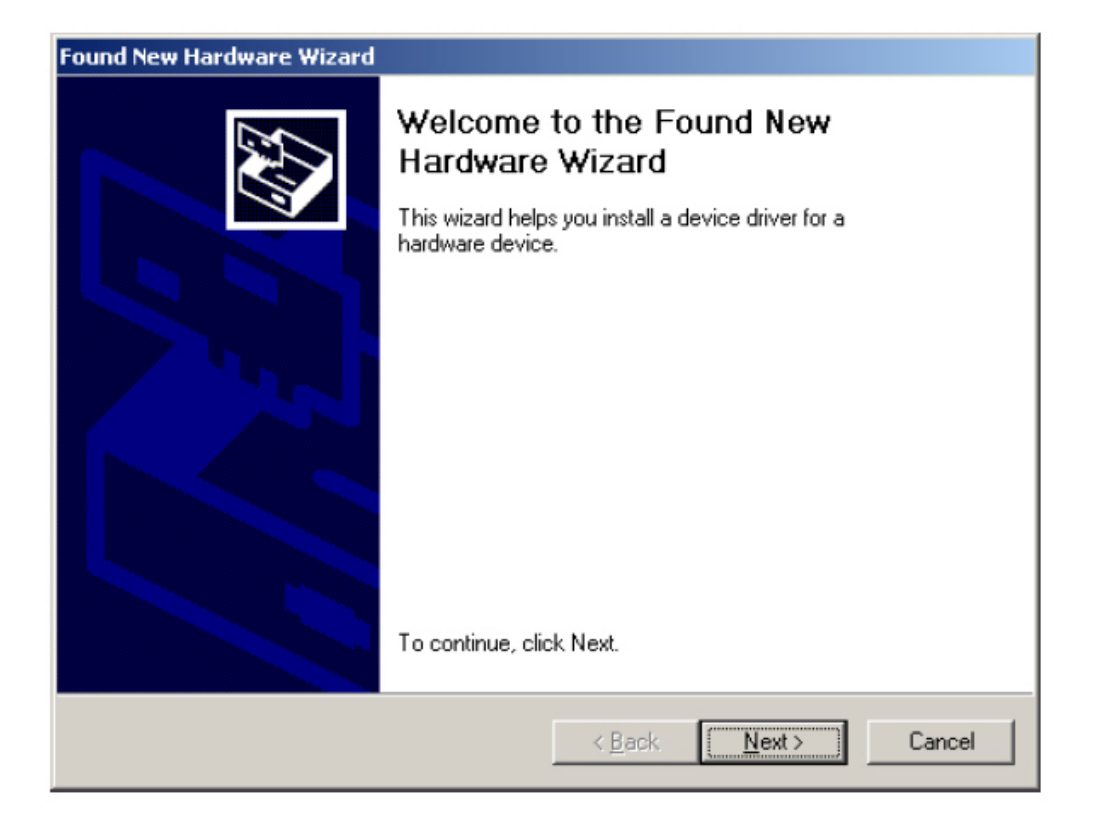

#### 3. Click the "Next" button.

| Found New Hardware Wizard                                                                                                    |  |  |  |  |
|----------------------------------------------------------------------------------------------------|--|--|--|--|
| Install Hardware Device Drivers<br>A device driver is a software program that enables a hardware device to work with<br>an operating system.                                                                                                    |  |  |  |  |
| This wizard will complete the installation for this device:<br>802.11 bg WLAN<br>A device driver is a software program that makes a hardware device work. Windows<br>needs driver files for your new device. To locate driver files and complete the<br>installation click Next.<br>What do you want the wizard to do?<br>Search for a suitable driver for my device (recommended)<br>Display a list of the known drivers for this device so that I can choose a specific<br>driver |  |  |  |  |
| < <u>B</u> ack <u>N</u> ext > Cancel                                                                                                    |  |  |  |  |

4. Check "Specify a location" and uncheck the rest of the options. Click the "Next" button.

| Found New Hardware Wizard                                                                                                    |  |  |  |
|----------------------------------------------------------------------------------------------------|--|--|--|
| Locate Driver Files<br>Where do you want Windows to search for driver files?                                                                                |  |  |  |
| Search for driver files for the following hardware device:                                                                                                  |  |  |  |
| 802.11 bg WLAN                                                                                                    |  |  |  |
| The wizard searches for suitable drivers in its driver database on your computer and in<br>any of the following optional search locations that you specify. |  |  |  |
| To start the search, click Next. If you are searching on a floppy disk or CD-ROM drive,<br>insert the floppy disk or CD before clicking Next.               |  |  |  |
| Optional search locations:                                                                                                    |  |  |  |
| Floppy disk drives                                                                                                    |  |  |  |
| CD-ROM drives                                                                                                    |  |  |  |
| Specify a location                                                                                                    |  |  |  |
| Microsoft Windows Update                                                                                                    |  |  |  |
| < <u>B</u> ack <u>N</u> ext > Cancel                                                                                                    |  |  |  |

5. Click on the Browse" button.

| Found Nev | w Hardware Wizard                                                                       | ×              |
|-----------|-----------------------------------------------------------------------------------------|----------------|
|           | Insert the manufacturer's installation disk into the drive selected, and then click OK. | OK<br>Cancel   |
|           | Copy manufacturer's files from:                                                         | <u>B</u> rowse |

 Locate the disc and open it. Open the "Drivers" folder. Open the PCI Card folder (for PCI, notebook, or mini-PCI adapter users) or USB Card folder. Open the "WIN2K" folder. Select the "RT2500" file and click the "Open" button.

| Locate File                                 |                                      |                                   |           | <u>? ×</u>             |
|---------------------------------------------|--------------------------------------|-----------------------------------|-----------|------------------------|
| Look <u>i</u> n:                            | 🔄 WIN2K                              | •                                 | 🗢 🗈 💣 🎟 • |                        |
| History<br>Desktop                          | 15 rt73                              |                                   |           |                        |
| My Documents<br>My Computer<br>My Network P | File <u>n</u> ame:<br>Files of type: | rt73<br>Setup Information (*.inf) | <b>•</b>  | <u>O</u> pen<br>Cancel |

7. Click on the "OK" button.

| Found New | w Hardware Wizard                                                                       | >            | < |
|-----------|-----------------------------------------------------------------------------------------|--------------|---|
|           | Insert the manufacturer's installation disk into the drive selected, and then click OK. | OK<br>Cancel |   |
|           | <u>C</u> opy manufacturer's files from:<br>D:\Driver\Usb Card\WIN2K     ▼               | Browse       |   |

8. Click on the "Next" button to begin installation of the driver.

| Found New Hardware Wizard                                                                                   |
|----------------------------------------------------------------------------------------------------|
| Driver Files Search Results<br>The wizard has finished searching for driver files for your hardware device. |
| The wizard found a driver for the following device:                                                         |
| 802.11 bg WLAN                                                                                              |
| Windows found a driver for this device. To install the driver Windows found, click Next.                    |
| d:\driver\usb card\win2k\rt73.inf                                                                           |
|                                                                                                    |
| < <u>B</u> ack <u>Next</u> > Cancel                                                                         |

9. Click on the "Finish" button to exit the "Found New Hardware Wizard".

| Found New Hardware Wizard                                                                                                    |  |  |  |  |
|----------------------------------------------------------------------------------------------------|--|--|--|--|
| Completing the Found New Hardware Wizard         Wireless USB Card         Windows has finished installing the software for this device.         To close this wizard, click Finish. |  |  |  |  |
| < <u>B</u> ack <b>[Finish</b> ] Cancel                                                                                                    |  |  |  |  |

10. Open "My Computer" and select on the "Install" disc. Go to "File" menu and select "Open".

| My Computer               |                                                                               | _D×    |
|---------------------------|-------------------------------------------------------------------------------|--------|
| File Edit View Fa         | vorites Tools Help                                                            |        |
| AutoPlay                  | G Search B Folders GHistory B B X 20 ⊡•                                       |        |
| Explore                   | x                                                                             | ▼ @ 60 |
| Search                    |                                                                               |        |
| Sharing                   |                                                                               |        |
| Eject                     | 315 Floppy Local Disk (C:) DATA (D:) CONTROL (E:) Removable<br>(A:) Disk (F:) |        |
| Create Shortout<br>Delete | <b>a</b> 8                                                                    |        |
| Renome<br>Properties      | Control Panel My Bluetooth<br>Places                                          |        |
| Close                     |                                                                               |        |
| Free: 0 bytes             |                                                                               |        |
|                           |                                                                               |        |
| Open                      |                                                                               | h.     |

## 11. Open the "Utility" folder.

| 🖸 0000 (E)                                        |                  |             |           |           |           | _IO × |
|---------------------------------------------------|------------------|-------------|-----------|-----------|-----------|-------|
| Ele Edit Yew Favorites Io                         | ols <u>H</u> elp |             |           |           |           | 10    |
| d=Back - ⇒ - 🔂 🎯 Search                           | Folders          | GHistory    | BGX:      | n 🗉-      |           |       |
| Agdress 🖾 0000 (E:)                               |                  |             |           |           |           | · @60 |
|                                                   | DATA             | Driver      | Manual    | Setup     | Software  |       |
| URility<br>Folder<br>Modified: 11/3/2006 12:11 AM | Utiky            | autorun-apm | outorun 😳 | autorun 🕬 | autorun   |       |
| Attributes: Read-only                             | FEAD_error       | setup       |           |           |           |       |
|                                                   |                  |             |           |           |           |       |
|                                                   |                  |             |           |           |           |       |
|                                                   |                  |             |           |           |           |       |
| 1 object(s) selected                              |                  |             |           |           | My Comput | er /  |

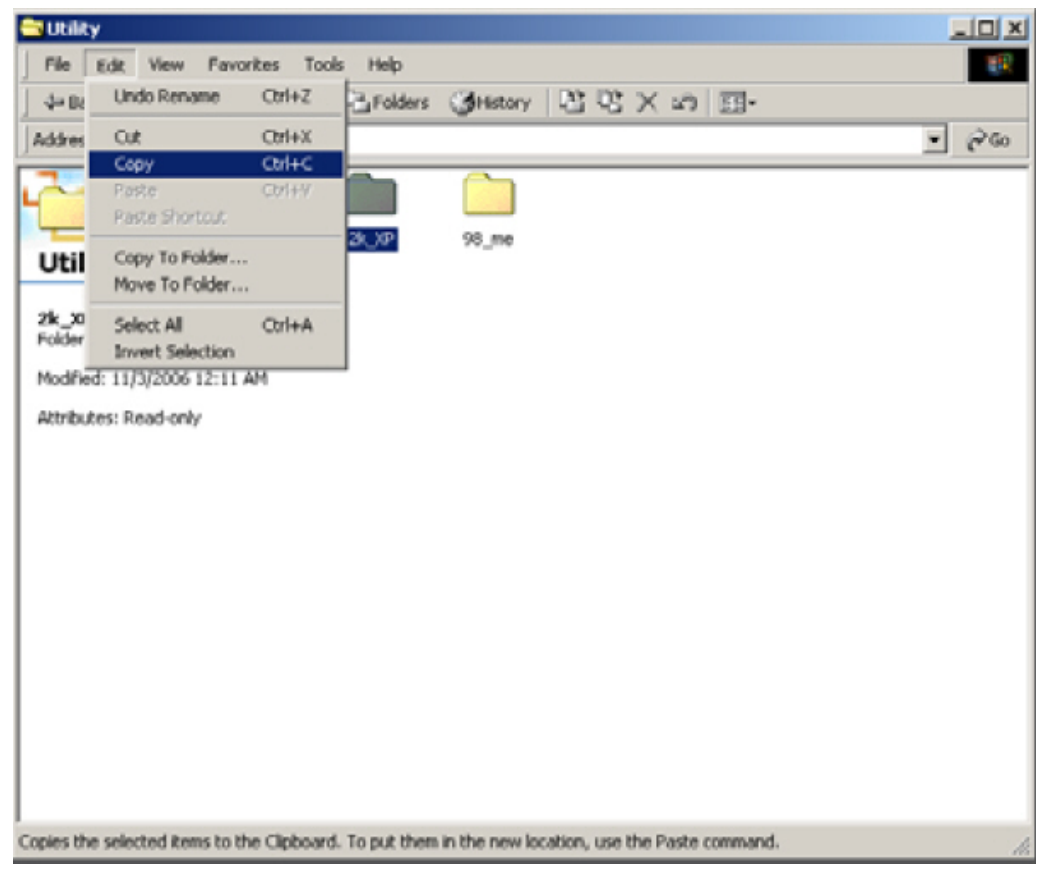

12. Select the "2K\_XP" folder. Go to "Edit" menu and select "Copy".

13. Go back to "My Computer" and open up your "Program Files" folder. Usually it's located in your "C:" hard drive. Once the "Program Files" folder is opened, go to the "Edit" menu and select "Paste".

| 🔁 Program Files                                                                                          |                            |          |                         |                         |                             |       |
|----------------------------------------------------------------------------------------------------|----------------------------|----------|-------------------------|-------------------------|-----------------------------|-------|
| Ele Edit View Favorites ]                                                                                | <u>f</u> ools <u>H</u> elp |          |                         |                         |                             | -     |
| ↓ Back • → • 🖬 🔍 Sear                                                                                    | ch 🔁 Folders               | GHistory | 23 65 × :               | ∩ <b>⊡</b> •            |                             |       |
| Address 🗀 Program Files                                                                                  |                            |          |                         |                         |                             | • 🖓 😡 |
| Program Files                                                                                            | Accessories                | Adobe    | Common Files            | ComPlus<br>Applications | Internet<br>Explorer        |       |
| 2k_XP<br>Folder<br>Modified: 11/21/2005 6:14 AM                                                          | microsoft<br>frontpage     | MWSnap   | NetMeeting              | Outlook<br>Express      | SIS Compatible<br>VGA V2.09 |       |
| Attributes: Read-only<br>Created: 11/21/2005 6:14 AM<br>Accessed: 11/21/2005 12:00 AM<br>Owner: Everyone | S57012                     | WEDCOMM  | Windows<br>Media Player | Windows NT              | 20,192                      |       |
| 1 object(s) selected                                                                                     |                            |          |                         |                         | 🛄 My Compute                | er // |

14. Now you should have a "2K\_XP" folder in your "Program Files" folder. Open the "2K\_XP" folder you just created.

| 😋 Program Files                                                                                          |                        |          |                         |                         |                             |       |
|----------------------------------------------------------------------------------------------------|------------------------|----------|-------------------------|-------------------------|-----------------------------|-------|
| Ele Edit View Favorites Io                                                                               | ols <u>H</u> elp       |          |                         |                         |                             |       |
| search ↔ ↔ ↔ 🔂 🧿 Search                                                                                  | Folders                | GHIstory | R G X:                  | 0 III-                  |                             |       |
| Address Drogram Files                                                                                    |                        |          |                         |                         |                             | • 🖓 😡 |
| Program Files                                                                                            | Accessories            | Adobe    | Common Files            | ComPlus<br>Applications | Internet<br>Explorer        |       |
| 2k_XP<br>Folder<br>Modified: 11/21/2005 6:14 AM                                                          | microsoft<br>frontpage | MWSinap  | NetMeeting              | Outlook<br>Express      | SIS Compatible<br>VGA V2.09 |       |
| Attributes: Read-only<br>Created: 11/21/2005 6:14 AM<br>Accessed: 11/21/2005 12:00 AM<br>Owner: Everyone | 557012                 | WEDCOMM  | Windows<br>Media Player | Windows NT              | 308                         |       |
| 1 object(s) selected                                                                                     |                        |          |                         |                         | A My Compute                | H //  |

15. Locate the file "Wireless USB Card Utility". Select it. Right click mouse and select "Copy".

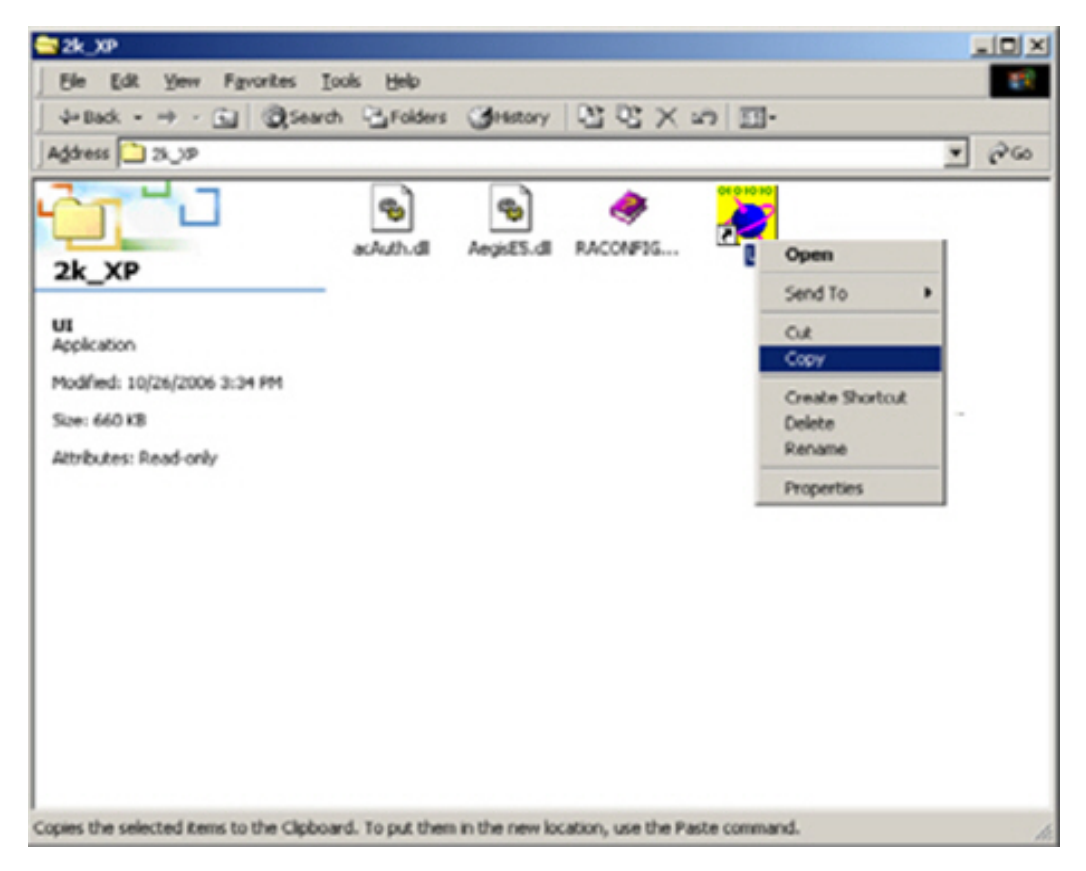

16. Go to your start menu. Go to "Programs" and right-click on "Startup" and select "Open".

|               | ***<br>*** | Windows Update<br>Set Program Access and Defaults<br>My Bluetooth Places |          |                         |                                   |
|---------------|------------|--------------------------------------------------------------------------|----------|-------------------------|-----------------------------------|
| nal           | Ē          | Programs                                                                 |          | Accessorie:<br>SiS 650  | s 🔸                               |
| .Ы            | $\bigcirc$ | Documents •                                                              | G        | Startup                 | 🕨 😰 BTTray                        |
| rofes         |            | Settings •                                                               | ()<br>() | Internet E<br>Outlook E | Open<br>Open All Users<br>Explore |
| a<br>Q        |            | Search +                                                                 |          | MWSnap                  | Explore All Users                 |
| <b>WS</b> 200 | 2          | Help                                                                     | B        | My Blueto               | Delete<br>Rename                  |
| <del>8</del>  | <u>7</u>   | Run                                                                      |          |                         | Sort by Name                      |
| M             | •          | Shut Down                                                                |          | -                       | Properties                        |
|               | Start      | 🛛 🙆 🈂 🗐 📃 🖃 Removable Disk                                               | (F:)     | 2000                    | 🔁 2k_XP                           |

17. Once the folder is open, go to "Edit" menu and select "Paste Shortcut".

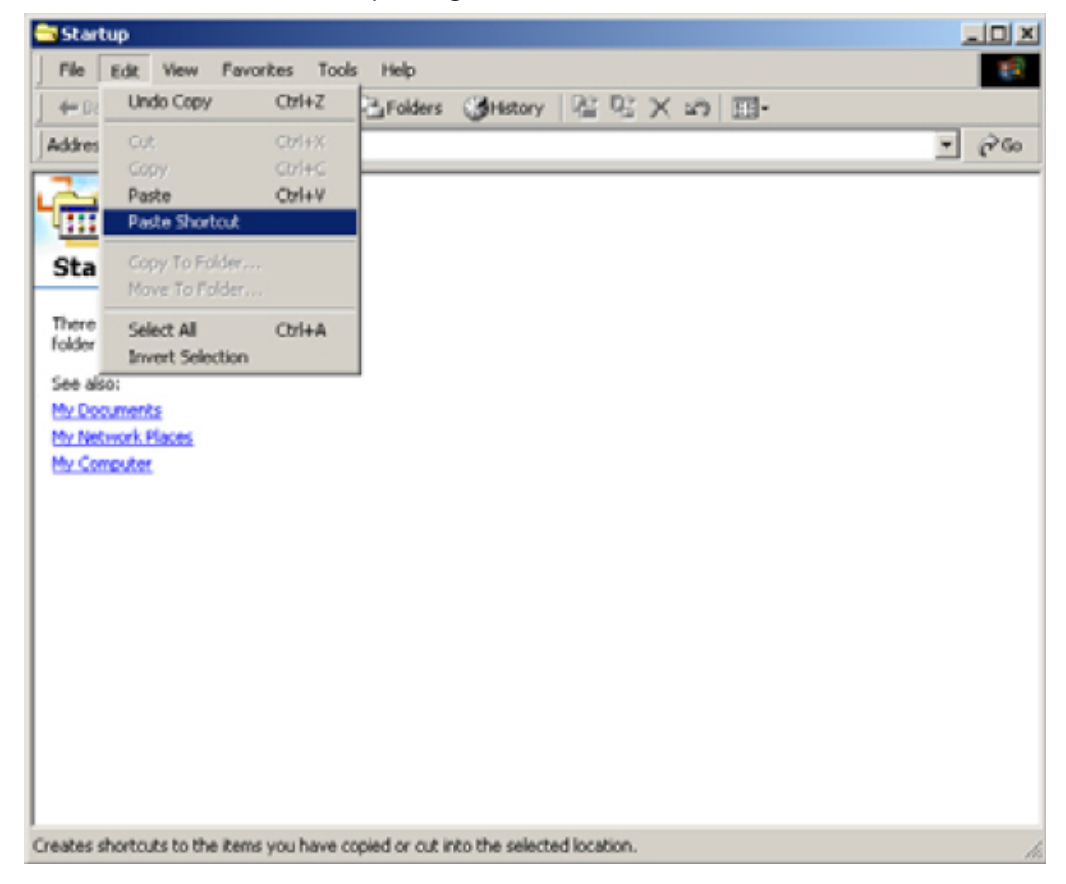

18. You should now have a shortcut to "Wireless USB Card Utility" in your "Startup" folder.

| Ele Edit Vew Fgvorites Tools Help<br>← Dads - → - Gul @Search Childres Officiatory |              | 12             |
|------------------------------------------------------------------------------------|--------------|----------------|
| +Dack                                                                              |              |                |
|                                                                                    | 必必×50 目・     |                |
| Address 🔁 Starbup                                                                  |              | * 200          |
| Wireless USE<br>Shortcut<br>2 KB                                                   | Card Utility |                |
| Select an item to view its description.                                            |              |                |
| See also:                                                                          |              |                |
| Mv Network Places<br>Mv Computer                                                   |              |                |
|                                                                                    |              |                |
|                                                                                    |              |                |
|                                                                                    |              |                |
|                                                                                    |              |                |
| 3.4444.464                                                                         | date hotes   | Ma Contra data |

19. Close all windows on your system and restart your system. The Wireless Utility window should load up when you start your system and you can now configure your wireless connection with the Wireless Utility.

#### Wireless Configuration Troubleshooting

If you're having trouble getting connected to your wireless network, please check the following:

- If you have any other wireless devices that use 2.4 GHz bandwidth (such as cordless phones, wireless headsets, Bluetooth, and etc.) that's near the wireless adapter, try moving those devices away from the adapter itself.
- Avoid microwaves and television sets between your wireless adapter and your wireless network.
- You may want to try setting your wireless network's to a different

channel to avoid interference, please check with your wireless access point to manual to see how to change the wireless channel setting.

- If you placed your system far away from the wireless network (200-300 feet) indoors, you may want to consider purchasing a wireless extender kit to get a better signal strength to your system.
- If the Internet is down, check to make sure your wireless access point is getting Internet connection, before troubleshooting the wireless adapter portion.
- You may want to try renewing your IP address, if your wireless network is using DHCP you can simply restart the system or try the following:

#### For Windows 2000 and XP, Windows Vista users:

- 1. Go to your start menu
- 2. Select "Run..."
- 3. Type in "cmd" and enter (without the quotes)
- 4. In the command prompt window, type in "ipconfig /release" (without the quotes)
- 5. When it displays your IP address as 0.0.0.0, type in ipconfig /renew" (without the quotes)
- 6. Once it gives you a new IP address, you should be connected to your wireless network

#### For Windows 98 SE and ME users:

- 1. Go to your start menu.
- 2. Select "Run...".
- 3. Type in "winipcfg" and enter (without the quotes).
- 4. Click on the "release all" button.
- 5. Click on the "renew all" button.
- 6. When Windows complete the renew process, you should be connected to your wireless network.

Try other ports for your adapters. For example:

If you have a USB adapter, try using another USB port on your system
If you have a PCI adapter, try using another PCI port on your system
(please make sure you shut down your system before unplugging the PCI adapter).

- If you have a notebook adapter, try using the other cardbus port on your notebook.

- If you have wireless security settings on your wireless network, please ensure that you typed it in correctly with the configuration tools. It's best if you have a flash-based USB drive to copy and paste your wireless security settings such as WEP and WPA keys.
- If either "Wireless Utility" or "Microsoft zero configuration" doesn't work, you can choose one over the other, by right-clicking the Wireless Utility's task and select the configuration tool you wish to use.

### FCC statement in User's Manual (for class B) "Federal Communications Commission (FCC) Statement

This Equipment has been tested and found to comply with the limits for a class B digital device, pursuant to Part 15 of the FCC rules. These limits are designed to provide reasonable protection against harmful interference in a residential installation. This equipment generates, uses and can radiate radio frequency energy and, if not installed and used in accordance with the instructions, may cause harmful interference to radio communications. However, there is no guarantee that interference will not occur in a particular installation. If this equipment does cause harmful interference to radio or television reception, which can be determined by turning the equipment off and on, the user is encouraged to try to correct the interference by one or more of the following measures:

- Reorient or relocate the receiving antenna.
- Increase the separation between the equipment and receiver.
- Connect the equipment into an outlet on a circuit different from that to which the receiver is connected.
- Consult the dealer or an experienced radio/TV technician for help.

You are cautioned that changes or modifications not expressly approved by the party responsible for compliance could void your authority to operate the equipment.

## **FCC** Caution

- 1. The device complies with Part 15 of the FCC rules. Operation is subject to the following two conditions:
  - (1) This device may not cause harmful interference.
  - (2)This device must accept any interference received, including interference that may cause undesired operation.
- FCC RF Radiation Exposure Statement: The equipment complies with FCC RF radiation exposure limits set forth for an uncontrolled environment. This equipment should be installed and operated with a minimum distance of 20 centimeters between the radiator and your body.
- **3.** This Transmitter must not be co-located or operating in conjunction with any other antenna or transmitter.
- 4. Changes or modifications to this unit not expressly approved by the party responsible for compliance could void the user authority to operate the equipment.